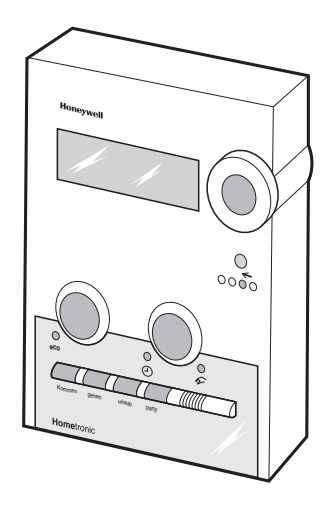

# Hometronic

# Használati utasítás HCM100 központi vezérlő egység

# TARTALOMJEGYZÉK

| Tartalomjegyzék                         | 1  |
|-----------------------------------------|----|
| A használati utasításról                | 3  |
| A Hometronic rendszer                   | 4  |
| Rendszer komponensek                    | 5  |
| A Hometronic működése                   | 6  |
| Működés                                 | 8  |
| Felhasználói eszközök                   | 9  |
| Működési példa: Dátum és idő beállítása | 10 |
| Automata üzemmód                        | 12 |
| Kézi üzemmód                            | 15 |
| Csökkentett üzemmód                     | 17 |
| Életstílusok                            | 18 |
| A Hometronic reteszelése                | 22 |
| Időprogramok beállítása                 | 23 |
| Kapcsolási pontok megváltoztatása       | 26 |
| Kapcsolási pontok törlése               | 27 |
| Kapcsolási pontok beillesztése          | 30 |
| Kapcsolási pontok másolása              | 31 |
| Működési példa: időprogramok            | 33 |
| Életstílusok beállítása                 | 35 |
| Életstílusok aktiválása                 |    |
| Életstílusok megváltoztatása            | 37 |
| Új életstílus hozzáadása                | 43 |

# Honeywell

| Beállítások                                        | .45 |
|----------------------------------------------------|-----|
| Telepítés és eltávolítás                           | .46 |
| Nyári időszámítás                                  | .46 |
| PARAMÉTEREK                                        | .48 |
| Életstílus és helyiség elnevezések megváltoztatása | .49 |
| Beállítások elmentése és visszaállítása            | .52 |
| Gyári beállítások                                  | .55 |
| LCD kontraszt                                      | .56 |
| Szerviz menü                                       | .56 |
| Elemcsere                                          | .57 |
| Hibakeresés                                        | .59 |
| A működés áttekintése                              | .61 |

# A HASZNÁLATI UTASÍTÁSRÓL

A Hometronic rendszer egy modern rendszer, mellyel megoldható a ház különböző részeinek egyedi hőmérséklet szabályozása. A Hometronic sokféle funkciót tartalmaz, mely felhasználható a szabályzás egyéni igényekre szabásához.

Ha Ön a Hometronic rendszer teljes funkcionalitását fel kívánja használni, ajánljuk a következő fejezetek végig tanulmányozását, az alábbi sorrendben:

- A HOMETRONIC RENDSZER című fejezet leírja, hogyan szerveződik és hogyan szabályozza egyedileg a különböző helyiségek hőmérsékletét a Hometronic rendszer.
- A MŰKÖDÉS fejezet a különböző üzemmódok közötti átkapcsolást, valamint az alap információ bevitelek módját írja le.
- Az IDŐPROGRAMOK BEÁLLÍTÁSA fejezet leírja az időprogramok definiálásának módját, melyeket a Hometronic követ a helyiségek hőmérséklet szabályzásakor, automata üzemmódban.
- Az ÉLETSTÍLUSOK BEÁLLÍTÁSA fejezet leírja, hogyan alakíthatók a meglévő életstílusok a személyes igényekhez, valamint az új életstílusok létrehozását.
- A Beállítások fejezet leírja, hogyan módosíthatók az alap paraméterek, mint pl. a kijelző kontrasztja, továbbá tartalmazza az egyéni beállítások tárolásának módját is.

# A HOMETRONIC RENDSZER

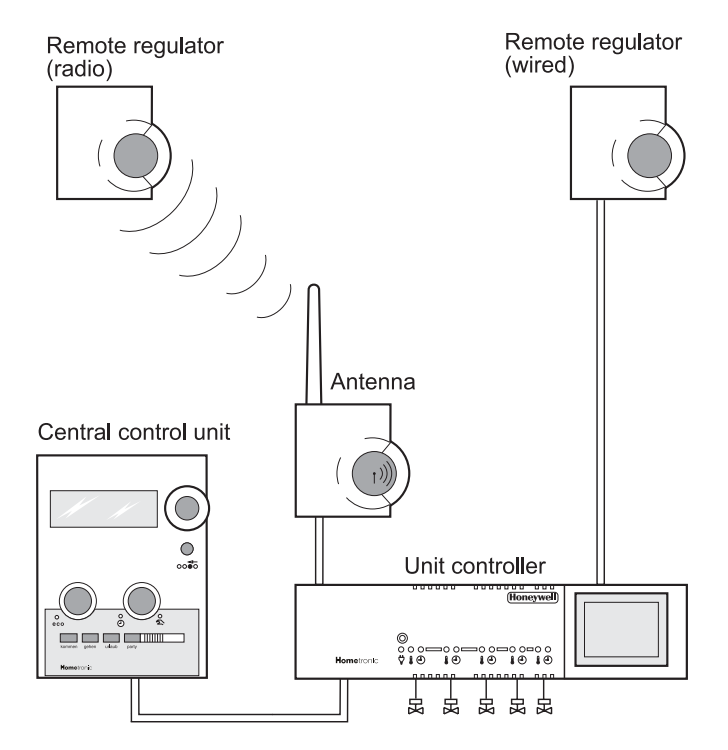

1. ábra: A Hometronic rendszer komponensei

### Rendszer komponensek

A Hometronic rendszer elemei:

- Központi vezérlő egység,
- Táv-állítók,
- Zónaszabályzók.

### Központi vezérlő egység

A Hometronic Manager a Hometronic rendszer beviteli eszköze. A központi vezérlő egységgel definiálható a ház hőmérséklet szabályzásának módja.

Különböző üzemmódok, mint automata vagy kézi üzemmód, csökkentett mód vagy speciális életstílusok teszik lehetővé a Hometronic rendszer egyéni igényekhez való illesztését.

### Táv-állítók

A táv-állítók az egyedi helyiségekben kerültek telepítésre. A távállítók a helyiség hőmérséklet adatok közlik a zónaszabályzóval. Továbbá lehetséges a helyiség hőmérséklet menet közbeni módosítása a táv-állító beállításával. A táv-állítón végzett változtatás mindig a központi vezérlő egységhez képest értendő: a felfelé vagy lefelé történő eltérést határozza meg a beállítotthoz képest. A táv-állítón beállított érték nem jelenik meg a központi egység kijelzőjén.

### Zónaszabályzók

A zónaszabályzó a köztes egység a Hometronic Manager, a táv-állítók és a fűtés között. A központi vezérlő egységen

# Honeywell

megadott beállítások és a táv-állítók zónaszabályzónak küldött helyszíni hőmérséklet adatai határozzák meg az egyedi helyiségek fűtési igényét.

### A Hometronic működése

Automata üzemmódban a Hometronic az előre beállított időprogramok alapján szabályozza a helyiségeket. Minden helyiségnek saját időprogramot lehet beprogramozni.

Az időprogramok kapcsolási pontokból és parancsolt hőmérséklet értékekből állnak, melyek meghatározzák a Hometronic-nak, mikor melyik hőmérsékletet kell előállítani.

Az egyedi helyiségnek különböző kapcsolási pontokat és hőmérséklet parancsolt értékeket adhat meg – így nagyfokú rugalmassággal igazíthatók az időprogramok az egyedi igényekhez.

#### Példa:

A következő 3 kapcsolási pont és hőmérséklet parancsolt érték került bevitelre a nappali helyiséghez, hétfőnként:

- 6:00 óra: 20 °C
- 17:00 óra: 22 °C
- 22:00 óra: 16 °C

A 3 bevitt adattal a Hometronic a nappali hőmérsékletét hétfőnként a következő módon szabályozza:

- 6:00-tól 17:00-ig a hőmérséklet 20 °C,
- 17:00-tól 22:00-ig a hőmérséklet 22 °C,
- 22:00-tól a hőmérséklet 16 °C (a keddi első kapcsolási pontig).

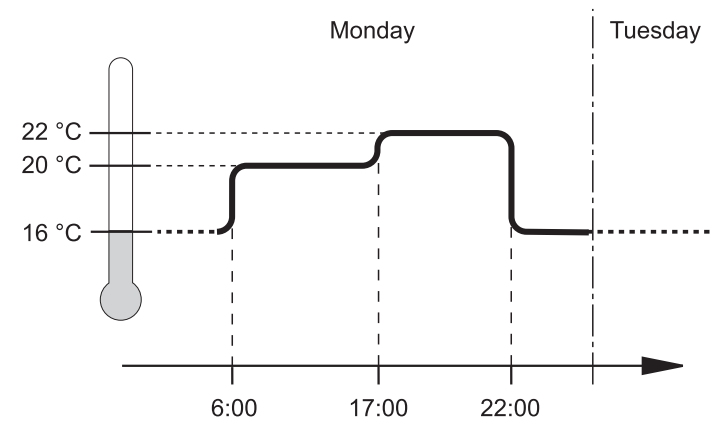

2. ábra: Az időprogram kapcsolási pontjai

A rendszer által használt időprogramok elkészítése és bevitele egyszerű és gyors a Hometronic rendszerben (lásd "ldőprogramok beállítása" fejezet).

# Honeywell

## Működés

A Hometronic működtetésének megtanulásához a legegyszerűbb mód a kezelés elsajátítása, majd a következő példa végigkövetése.

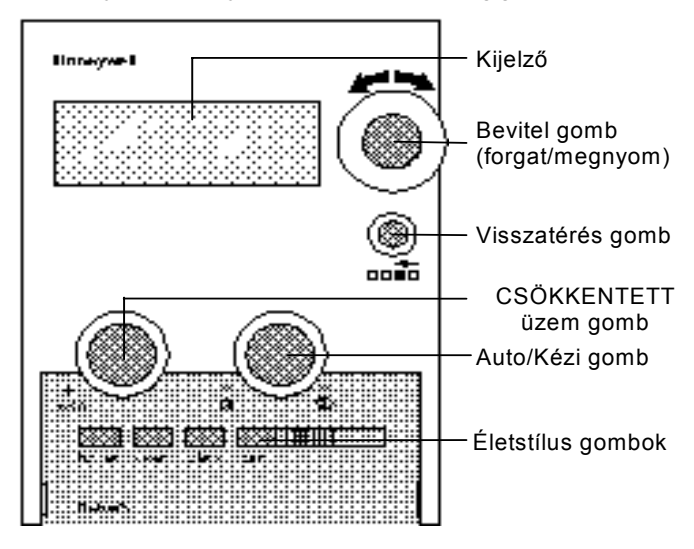

3. ábra: A központi vezérlő egység kezelő elemei

## Felhasználói eszközök

- A kijelző információt szolgáltat a beállított értékekről, továbbá láthatók pl. az időprogram beállításai.
- A **bevitel gomb**-bal végezhetők el a beállítások. A gomb forgatható és megnyomható:

 A megnyomás aktiválja a kurzort (villogó négyszög a kijelzőn) vagy megerősíti a bevitelt.

 – Á forgatás mozgatja a kurzort a kijelzőn vagy megváltoztathat elnevezéseket és számértékeket.

- A visszatérés gomb megnyomásával egy szinttel feljebb kerül a menüben. A bevitel gombbal előzőleg nem megerősített változtatások ekkor mind törlődnek.
- A csökkentett üzem gomb-bal egy beállítható mértékben csökkenthető minden helyiség hőmérséklete.
- Az Auto/kézi gomb az automata és kézi üzem közötti átkapcsolásra szolgál.
- Az életstílus gombok az egyéni életstílusok közvetlen aktiválására alkalmazhatók.

## Működési példa: Dátum és idő beállítása

Ezt a példát aktívan végigkövetheti a központi vezérlő egységen, gyakorlásképpen. Ily módon könnyen megtanulhatja a használatát. A példában végrehajtott tevékenységek tipikusak, valamint gyakran alkalmazottak.

A központi vezérlő egység első használata előtt a következő főmenüt látja a kijelzőn:

Please check the time SU 29.4.2007 16:27 No lifestyle active LIVING 22.0 °C

Megjegyzés:

Ha a pontos időt már a telepítéskor beállította, az első sor szövege a következő: HOMETRONIC.

- 1. Ha nem látja a főmenüt a kijelzőn, nyomja meg (lehetséges többször is) a visszatérés gombot a főmenü megjelenéséig.
- Nyomja meg a bevitel gombot. A kurzor (villogó négyszög) megjelenik a jobb alsó sarokban.

Mikor a kurzor **villog**, kiválaszthatók szavak vagy számok a kijelzőn. Jelenleg a hőmérséklet került kiválasztásra: 22.0°C.

3. Forgassa a bevitel gombot lassan az óramutató járásával megegyező irányban, majd visszafelé. A kurzor felfelé, majd lefelé mozdul. Eközben minden sornál súgó szöveg jelenik meg.

- 4. Mozgassa a kurzort a 2. sorhoz, majd a dátumhoz. A súgó szövege: Setting date/time.
- 5. Nyomja meg a bevitel gombot. A Hometronic kijelzi a "Date and time" almenüt:

DATE: 29.04.2007 TIME: 17:19

6. Forgassa a bevitel gombot óramutató járásával megegyezően, majd visszafelé.

lly módon a kurzor használatával kijelölhető a nap, hónap, év, óra és perc.

- Válassza ki a napot. A kijelzőn a kurzor a 29 értéken villog.
- 8. Nyomja meg a bevitel gombot. A nap aláhúzott: 29.04.2007.

Mikor egy érték **aláhúzott**, megváltoztatható a bevitel gomb forgatásával.

# Honeywell

 Állítsa be az aktuális dátumot és nyomja meg a bevitel gombot. A nap beállítása után a kurzor a 04 hónapérték felett villog.

9. Ismételje a lépéseket a hónap, év, óra és perc értékek beállításához.

10. Nyomja meg a bevitel gombot a változtatások megerősítéséhez.

11. A menüből kilépéshez használja a visszatérés gombot.

Ekkor a főmenübe tér vissza.

A dátum és pontos idő beállításra került.

A Please check the time üzenet az első sorból eltűnt, helyette a HOMETRONIC felirat látható.

Megjegyzés:

A változtatások bármikor törölhetők a visszatérés gomb megnyomásával, a bevitel gomb megnyomásával történő megerősítés helyett.

### Automata üzemmód

A Hometronic rendszer alapértelmezett üzemmódja az automatikus üzemmód.

Automatikus üzemmódban a Hometronic az egyedi helyiségek hőmérsékletét az időprogram beállításai szerint szabályozza (lásd "A Hometronic működése" fejezet, 6. oldal). Az időprogram egyéni beállításainak elvégzéséhez lásd "ldőprogramok beállítása" fejezetet, 23. oldal.

#### Hőmérsékletek leolvasása és megváltoztatása

Automata üzemben minden helyiség hőmérséklete megjeleníthető a központi vezérlő egységen, valamint meg is változtathatók. Az így végrehajtott változtatások csak az időprogram következő kapcsolási pontjáig maradnak érvényben. A helyiség hőmérséklet parancsolt értékek megjelenítéséhez hajtsa végre az alábbiakat:

- 1. Kezdje a főmenüben:
- 2. Forgassa el a bevitel gombot mindig egy kattanással az óramutató járásával ellentétesen.

HOMETRONIC SU 29.4.2007 16:27 No lifestyle active LIVING 20.0 °C

A bal alsó sarokban látható a helyiségeknek adott elnevezés.

A jobb alsó sarokban az adott helyiség hőmérséklet parancsolt érték látható.

3. Forgassa a bevitel gombot óramutató járásával megegyezően az először megjelent helyiség névhez.

Egy helyiség hőmérséklet megváltoztatásához:

- A főmenüben használja a bevitel gombot a helyiség név kiválasztásához, például LIVING. A kijelzőn az alábbi látható:
- Nyomja meg a bevitel gombot. A jobb alsó sarokban villogni kezd a kurzor.
- 3. Nyomja meg ismét a bevitel gombot.

HOMETRONIC SU 29.4.2007 16:27 No lifestyle active LIVING 20.0°C

A LIVING felirat melletti érték tizedes vesszőjét követő szám aláhúzottra vált: 20.<u>0</u>°C.

# Honeywell

- 4. Növelje a hőmérsékletet a bevitel gomb elforgatásával 22.0 °Cra.
- 5. Nyomja meg a bevitel gombot. A kijelző az alábbi látható:
- A hőmérséklet változtatás elmentésre került.

A Hometronic megnöveli a LIVING helyiség hőmérsékletét 22 °C-ra.

HOMETRONIC SU 29.4.2007 16:27 No lifestyle active LIVING 22.0°C

## Kézi üzemmód

Kézi üzemmódban az időprogramok letiltásra kerülnek, helyette a felhasználó adja meg manuálisan az egyes helyiség hőmérséklet parancsolt értékeket.

Az automata üzemmódban elvégzett kézi módosítással ellentétben a kézi üzemmódban bevitt módosítások érvényesek maradnak mindaddig, míg vissza nem kapcsol automata üzemmódra.

#### Kézi és automatikus üzemmód közötti átkapcsolás

- Nyomja meg az auto/kézi gombot.
  Az automata üzemet jelző sárga LED kialszik és a kézi üzemmódot jelző vörös LED kigyullad.
  Minden helyiség hőmérséklet alapjel visszaáll a kézi üzemmód alap értékekre (gyári beállítás: 20 °C).
- Nyomja meg ismét az auto/kézi gombot az automatikus üzemmódra kapcsoláshoz.

A vörös LED kialszik és a sárga LED kigyullad.

Ekkor minden helyiség hőmérséklet alapjelet újra az időprogramok szabályoznak.

Megjegyzés:

A kézi üzemmód alap hőmérséklet értéke (gyári beállítás: 20 °C) definiálható a PARAMETER menüben (lásd **Beállítások** fejezet).

### Helyiség hőmérsékletek megváltoztatása

A helyiség hőmérséklet alapjelek megváltoztatásának módja kézi üzemmódban teljesen megegyezik az automata üzemmódbelivel.

- A főmenüben válassza ki a hőmérsékletváltoztatásra kiválasztott helyiség nevét, például: LIVING. A kijelzőn az alábbi látható:
- Nyomja meg kétszer a bevitel gombot.
   Egy aláhúzás jelenik meg a számértékben (22,0°C).

| НО№ | HOMETRONIC |        |  |  |
|-----|------------|--------|--|--|
| SU  | 29.4.2007  | 16:27  |  |  |
| No  | lifestyle  | active |  |  |
| LIV | 'ING       | 20.0°C |  |  |

- Állítsa be az új hőmérséklet értéket és nyomja meg a bevitel gombot.
- 4. Más helyiségek hőmérsékletének megváltoztatásához a fent leírt módon járjon el.

### Csökkentett üzemmód

A Hometronic Manager csökkentett üzemmód gombjával gyorsan csökkentheti minden helyiség hőmérséklet alapjelét.

 Csökkentett üzemmódba állítható a Hometronic a csökkentett üzemmód gomb megnyomásával.
 A csökkentett üzem gomb bal oldalán lévő zöld LED világítani kezd.

Minden helyiség hőmérséklete lecsökken egy előre konfigurálható értékkel (CSÖKKENTETT ÜZEM csökkentési érték). Azon helyiségek, amelyeknek hőmérséklet alapjele a csökkentett üzemi alapjelnél alacsonyabbak, azokat nem érinti a változtatás.

 A hőmérséklet csökkentés törölhető a csökkentett üzemmód gomb ismételt megnyomásával.
 A csökkentett üzem gomb bal oldalán lévő zöld LED kialszik.

Minden helyiség hőmérséklet alapjele visszaállításra került.

Megjegyzés:

A csökkentett üzemmód hőmérséklet csökkentési értéke (gyári beállítás: 3 °C) és alapjele (gyári beállítás: 17 °C) definiálható a PARAMETER menüben (lásd "**Beállítások**" fejezet).

# Életstílusok

Az ÉLETSTÍLUSOK segítségével hozhatók létre bizonyos helyiségeknek az időprogramoktól eltérő hőmérsékleti programjai. Továbbá az is megadható, hogy ezek a speciális programok milyen hosszú időre maradjanak érvényben.

Egy tipikus példa a vakáció (szabadság):

Szabadság alatti távollét alatt minden helyiség hőmérsékletét csökkenteni szeretné, például 12° C-ra, egy helyiség kivételével, ahol pl. különleges növényeket tart.

Nem szükséges a helyiség hőmérséklet csökkentést minden alkalommal manuálisan beállítani, mikor szabadságra megy – ehelyett használhatja a "Szabadság" életstílust. Ezen hőmérséklet változtatásokat csak **egyszer** szükséges beállítani; ezután egyszerűen csak a kívánt életstílus gombot kell megnyomnia!

Az életstílus aktiválásakor meghatározható annak időtartama is, perc pontossággal. A meghatározott végidőpontban a normál időprogram kerül aktiválásra. Ennek segítségével a szabadságról való visszatéréskor egy kellően meleg otthon fogadja. Ez különösen hasznos téli szabadságok esetén!

### Előre konfigurált életstílusok

A rendszer 4 gyári elkészített életstílust tartalmaz: Érkezés, Távozás, Szabadság, Vendégség–:

- Az Érkezés megemeli a nappali, étkező és konyha hőmérsékletét 21 °C-ra.
- A Távozás csökkenti a nappali, étkező és konyha hőmérsékletét 19 °C.
- A **Szabadság** minden helyiség hőmérsékletét 16 °C-ra csökkenti.
- A Vendégség megemeli a nappali, étkező és konyha hőmérsékletét 21 °C-ra.

Az életstílusban nem szereplő helyiségek hőmérséklete továbbra is azok egyedi időprogramja alapján szabályzott.

Megjegyzés:

Az életstílusok előre beállított hőmérséklet értékeinek megváltoztatásához, illetve új életstílusok létrehozásához lásd "Életstílusok beállítása" fejezet.

### Életstílusok aktiválása

Az előre beállított életstílusok aktiválására 2 mód áll rendelkezésre:

Nyomja meg az egyik életstílus gombot (pl. VACATION), mikor a Hometronic kézi üzemmódban van:

Ezzel az életstílus azonnal aktiválódik, amíg a felhasználó vissza nem kapcsol automatikus üzemmódba (vagy más életstílusra). A kijelzőn az aktivált életstílus jelenik meg (VACATION) a harmadik sorban:

#### vagy:

Nyomja meg az egyik életstílus gombot, mikor a Hometronic kézi üzemmódban van:

| HOMETRONIC |        |      |     |       |  |
|------------|--------|------|-----|-------|--|
| SU         | 29.4.2 | 2007 | 7   | 16:27 |  |
| VAC        | CATION |      |     |       |  |
| LIV        | /ING   | 20.  | 0°0 | r     |  |

A kijelzőn egy menü jelenik meg, melyen beállítható az életstílus érvénvességi időtartama:

Ha az életstílust az időprogramok következő kapcsolási pontjáig szeretné érvényben tartani:

Válassza ki a YES pontot és erősítse meg a kiválasztást a bevitel gomb megnyomásával.

| VACATION |         |     |       |  |
|----------|---------|-----|-------|--|
| Valid    | l until | the | 9     |  |
| next     | switchi | ing | point |  |
| NO       |         |     | YES   |  |

Az életstílus ezzel aktiválásra került.

Ha az életstílust egy szabadon választott időpontig szeretné érvényben tartani (például, szabadságról való visszatérésig):

- Válassza a NO pontot és erősítse meg a bevitel gomb megnyomásával. A kijelzőn a következő látható:
- 2. Állítsa be a dátumot és időt.
- 3. Erősítse meg a bevitelt az OK gombbal.

VACATION Until :09.07.2007 Time: 21:35 OK

Megjegyzés:

Egy életstílus beállított befejezési ideje előtti deaktiváláshoz változtassa meg kétszer az üzemmódot az auto/kézi gomb használatával. Ezzel az életstílus deaktiválódik.

## A Hometronic reteszelése

A központi vezérlő egység reteszelhető a nem kívánt beavatkozások ellen.

- 1. Kezdje a főmenüben:
- 2. Tartsa lenyomva a visszatérés gombot és röviden nyomja meg a bevitel gombot.

A központi vezérlő egység reteszelése megtörtént.

Mikor a központi vezérlő egység reteszelt állapotban van, a helyiségek hőmérséklet értékei kiolvashatók, azonban beavatkozás nem lehetséges.

A központi vezérlő egység reteszelésének feloldása megegyezik a reteszelés lépéseivel.

# IDŐPROGRAMOK BEÁLLÍTÁSA

Az időprogramok segítségével illeszthető a hőmérséklet szabályzás az egyedi igényekhez.

Minden helyiséghez létrehozható időprogram, amely meghatározza a Hometronic Manager-nek mikor milyen hőmérsékletet kell előállítani. Beállíthatók magasabb hőmérséklet értékek a gyakrabban használt helyiségeknek és alacsonyabb értékek a ritkábban használtaknak. A távollétek alatt csökkenthető minden helyiség hőmérséklete egyszerre is.

Ezzel fűtési költség takarítható meg és kíméli a környezetet.

A személyes időprogram beviteléhez hajtsa végre az alábbiakat:

- Először ismerkedjen meg a következő fejezetekben leírt összes funkcióval.
- Figyelmesen olvassa végig a következő példát, mely megmutatja, hogyan használhatja ki a legjobban a Hometronic funkcióit az időprogramok gyors beállításához.
- Elkezdheti az időprogramok beállítását.

Megjegyzés:

Mikor a személyes időprogramok beállítását befejezte, tárolja el azokat, egy esetleges tápfeszültség kimaradás esetére. Lásd "Beállítások elmentése és visszaállítása" leírást a"**Beállítások**" fejezetben.

# Honeywell

- 1. A főmenüben nyomja meg a bevitel gombot.
- Válassza a HOMETRONIC pontot és nyomja meg a bevitel gombot. A kijelzőn az alábbi látható:
- Válassza ki a TIME PROGRAMS pontot és nyomja meg a bevitel gombot.
   A kijelzőn megjelennek a telepí-

tett helyiség nevek, például:

LIFESTYLES TIME PROGRAMS SETTINGS VERSION

| A  | kijelzőn | csak | az | els | SŐ I | ne | έgy | 1 | S | 50 | r |
|----|----------|------|----|-----|------|----|-----|---|---|----|---|
| lá | tható.   |      |    |     |      |    |     |   |   |    |   |

További sorok megjeleníthetők (a fenti ábrán a szaggatott vonal alatti sorok) a bevitel gomb forgatásával.

| TIME PROGRAMS |  |  |  |  |
|---------------|--|--|--|--|
| LIVING        |  |  |  |  |
| DINING        |  |  |  |  |
| KITCHEN       |  |  |  |  |
|               |  |  |  |  |
| SLEEPING      |  |  |  |  |
| BATH          |  |  |  |  |
|               |  |  |  |  |

 Válasszon ki egy helyiség nevet, például LIVING és nyomja meg a bevitel gombot.

A kijelzőn megjelenik a helyiség kapcsolási pontjainak listája:

A kapcsolási pontok (pl. MO 06:00 20.0 °C) határozzák meg az időpontot, amikor a Hometronic beállítja az adott hőmérsékletet. A fenti ábra kapcsolási pontjai az alábbi jelentik:

- Hétfő 6:00 órától: 20.0 °C
- Hétfő 22:00 órától:
  - Kedd 6:00 órától: 20.0 °C stb.

| LI\ | /ING  |        |
|-----|-------|--------|
| MO  | 06:00 | 20.0°C |
| MO  | 22:00 | 16.0°C |
| TU  | 06:00 | 20.0°C |
|     |       |        |
| TU  | 22:00 | 16.0°C |
| WE  | 06:00 | 20.0°C |
|     |       |        |

A kapcsolási pontok megváltoztatásával, beillesztésével vagy törlésével illeszthető minden helyiség saját időprogramja az egyedi felhasználói igényekhez.

16.0 °C

 Válasszon ki egy kapcsolási pontot és nyomja meg a bevitel gombot. A kijelzőn a következő lehetőségeket tartalmazó menü látható:

A menü funkcióit a következő fejezetek tárgyalják. A leírásokat egy példa követi, mely szemlélteti az időprogram beállításokat.

| CHANG  | E       |  |  |  |
|--------|---------|--|--|--|
| DELET  | E ENTRY |  |  |  |
| DELET  | E ALL   |  |  |  |
| INSERT |         |  |  |  |
|        |         |  |  |  |
| COPY   | DAY     |  |  |  |
| COPY   | ROOM    |  |  |  |

## Kapcsolási pontok megváltoztatása

A CHANGE menü segítségével változtathat meg egy már létező kapcsolási pontot.

- Az 5. lépés (25. oldal) után válassza ki a CHANGE menüt. A kijelzőn az alábbi látható:
- Jelölje ki a változtatni kívánt értéket (nap, óra, perc vagy hőmérséklet) és nyomja meg a bevitel gombot. Az aktuális érték aláhúzott (például 06:00).

| LIV | 'ING  |        |
|-----|-------|--------|
| MO  | 06:00 | 20.0°C |
|     |       |        |
|     |       | OK     |

- 3. Írja be az új értéket és nyomja meg a bevitel gombot.
- 4. A további értékek ugyanígy változtathatók meg.
- Lépjen ki a menüből az OK kiválasztásával és a bevitel gomb megnyomásával.

A módosítások elmentésre kerültek.

Megjegyzés:

Ha a menüből való kilépéshez a visszatérés gombot használja, a beírt módosítások elvesznek.

### Kapcsolási pontok törlése

#### Beírások törlése

Ezzel a menüponttal törölhető egy létező kapcsolási pont.

 Az 5. lépés (25. oldal) után válassza ki a DELETE ENTRY menüpontot. A kijelzőn az alábbi látható:

 Törölje a kapcsolási pontot a YES kiválasztásával és a bevitel gomb megnyomásával. A kapcsolási pont törlődik a Living helyiség kapcsolási

pontjainak listájáról.

| LI\ | /ING  |    |       |        |
|-----|-------|----|-------|--------|
| Do  | your  | re | eally | want   |
| to  | delet | e  | this  | entry? |
| NO  |       |    |       | YES    |

Megjegyzés:

Ha megnyomja a visszatérés gombot vagy a NO lehetőséget választja, a kapcsolási pont nem törlődik.

### Minden törlése

Ezzel a menüponttal egy helyiség összes kapcsolási pontja törölhető.

 Az 5. lépés (25. oldal) után válassza ki a DELETE ALL menüpontot.
 A kijelzőn az elébbi létbeté:

A kijelzőn az alábbi látható:

 A YES kiválasztásával és a bevitel gomb megnyomásával az öszszes kapcsolási pont törölhető.
 A Living helyiség összes kapcsolási pontja törlődött.

LIVING Do you really want to delete all entries? NO YES

Ha a helyiséghez nem rendel hozzá új kapcsolási pontokat, a Hometronic egy állandó alap hőmérsékletet érvényesít (alap parancsolt érték).

Megjegyzés:

Az alap parancsolt érték (gyári beállítás: 15 °C) definiálható a PARAMETER menüben (lásd **Beállítások** fejezet).

Ha egy helyiség összes kapcsolási pontját törölte, annak időprogramjának következő megnyitásakor a következő üzenet jelenik meg:

 Új bevitel a YES pont kiválasztásával és a bevitel gomb megnyomásával kezdhető.
 A kapcsolási pontok beillesztését a következő fejezet tárgyalja. LIVING No entries found! Insert? NO YES

### Kapcsolási pontok beillesztése

Az INSERT menüvel új kapcsolási pontok illeszthetők be.

- 1. Az 5. lépés (25. oldal) után válassza az INSERT menüpontot. A kijelzőn az alábbi látható:
- Írja be az új kapcsolási pont adatait: nap, óra, perc és hőmérséklet (a létező kapcsolási pontok megváltoztatásával megegyező módon - CHANGE menüpont).

| LIVING   |        |  |  |
|----------|--------|--|--|
| MO 06:00 | 20.0°C |  |  |
|          |        |  |  |
| MORE     | OK     |  |  |

- További kapcsolási pont beillesztéséhez válassza ki a MORE pontot és nyomja meg a bevitel gombot. Folvtassa a 2. lépéssel.
- A menüből való kilépéshez válassza az OK pontot és nyomja meg a bevitel gombot.

A módosítások elmentésre kerültek.

Megjegyzés:

Ha a menüből való kilépéshez a visszatérés gombot használja, a beírt módosítások elvesznek.

## Kapcsolási pontok másolása

### Nap másolása

A menüpont segítségével egy adott nap kapcsolási pontjai egy másik napra másolhatók.

 Válassza ki a napot, melynek kapcsolási pontjait átmásolni szeretné másik nap(ok)ra.

Válassza ki az adott nap bármely kapcsolási pontját a 24. oldal, 1...5. lépések példája alapján.

 Válassza ki a COPY DAY menüpontot. A kijelzőn az alábbi látható:

A másolásra kijelölt kapcsolási pontokat tartalmazó nap dupla csillaggal jelölt (\*\*).

| COPY MO TO |    |    |               |    |    |    |
|------------|----|----|---------------|----|----|----|
| MO         | TU | WE | $\mathrm{TH}$ | FR | SA | SU |
| **         |    |    |               |    |    |    |
|            |    |    |               |    |    | OK |

- Egymás után válassza ki a napokat, ahová a kapcsolási pontokat másolni szeretné, minden esetben a bevitel gomb megnyomásával. Azoknál a napoknál, ahol a bemásolás megtörtént, megjelenik a dupla csillag jelölés (\*\*).
- 4. Lépjen ki a menüpontból az OK kiválasztásával és a bevitel gomb megnyomásával.

### Helyiség másolása

A menüponttal lehetséges egy helyiség összes kapcsolási pontjának átmásolása egy másik helyiség időprogramjába.

# Honeywell

- Válassza ki a helyiséget (pl. LIVING), amelyből a kapcsolási pontot másolni szeretné egy másik helyiségbe. Hajtsa végre a 24. oldal 1...4 lépéseket.
- 2. Az 5. lépésben válassza ki bármely kapcsolási pontot.
- Válassza ki a COPY ROOM menüpontot. A kijelzőn az alábbi látható:
- Válassza ki a cél helyiséget, amelybe a LIVING helyiség öszszes kapcsolási pontját szeretné átmásolni és nyomja meg a bevitel gombot.

A kiválasztott helyiség minden kapcsolási pontja felülírásra kerül. A kijelzőn még egyszer megjelennek a telepített helyiség elnevezések.

| LIVING   |
|----------|
| COPY TO  |
| DINING   |
| KITCHEN  |
|          |
| SLEEPING |
|          |

## Működési példa: időprogramok

Az alábbi példa az időprogramok tervezésének és beállításának módját mutatja meg.

#### Időprogramok tervezése

Első lépésként gondolja át, hogyan szeretné a hőmérsékletet szabályozni.

Hálószobával, fürdőszobával és nappalival rendelkező lakásban a tervezés az alábbi formában történhet:

- Hálószoba
  - Hé...Va: mindig 18 °C

#### Konyha és nappali

- Hé...Pé: 6:00-tól 20 °C, 22:00-tól 16 °C,
- Szo és Va: 8:00-tól 20 °C, 23:00-tól 16 °C.
- Fürdőszoba
  - Hé...Pé: 6:00-tól 23 °C, 8:00-tól 20 °C, 22:00-tól 18 °C,
  - Szo és Va: 6:00-tól 23 °C, 22:00-tól 18 °C.

#### ldőprogramok beállítása

Az alábbi példa megmutatja a Hometronic funkcióinak legjobb felhasználását.

### Hálószoba

1. Törölje az előző kapcsolási pontokat a DELETE ALL funkcióval.

- 2. Hozzon létre új kapcsolási pontot az INSERT funkcióval: MO 06:00 18.0 °C
- 3. Másolja a hétfői programot a többi hétköznapra, a COPY DAY funkcióval.

### Konyha

1. Változtassa meg a két hétfői kapcsolási pontot, a CHANGE funkcióval:

- MO 06:00 20.0 °C MO 22:00 16.0 °C
- 2. Másolja a hétfői programot a többi hétköznapra.
- Változtassa meg a szombati és vasárnapi programot a CHANGE funkcióval, változtassa a kapcsolási pontot 6:00-ról 8:00-ra és 22:00-ról 23:00-ra.

### Nappali

– Egyszerűen másolja át a konyha kapcsolási pontjait a COPY ROOM funkció kiválasztásával.

### Fürdőszoba

- 1. Törölje az előző kapcsolási pontokat.
- 2. Vigye be a hétfői kapcsolási pontokat:

| MO | 06:00 | 23.0°C |
|----|-------|--------|
| MO | 08:00 | 20.0°C |
| MO | 22:00 | 18.0°C |

- 3. Másolja a hétfői programot a többi hétköznapra.
- Törölje a második kapcsolási pontot a szombati/vasárnapi programban a DELETE ENTRY funkcióval. Ezzel az időprogram beállítása befejeződött.

# ÉLETSTÍLUSOK BEÁLLÍTÁSA

A fejezet leírja a négy előre konfigurált életstílus személyes igényekhez illesztésének (Érkezés, Távozás, Szabadság és Vendégség), tovább új életstílusok létrehozásának módját. Maximum 16 különböző életstílus definiálható.

Megjegyzés:

Életstílus módosítás vagy létrehozás után tárolja a konfigurációt, az esetleges tápfeszültség kimaradás elleni védelem céljából. Lásd "Beállítások elmentése és visszaállítása" rész a "**Beállítások**" fejezetben.

## Életstílusok aktiválása

- 1. A főmenüben nyomja meg a bevitel gombot.
- Válassza a No lifestyle active pontot és nyomja meg a bevitel gombot.

A kijelző kilistázza az életstílusokat:

Aktiválható az első négy életstílus -ARRIVING, LEAVING, VACATION és PARTY - az életstílus gombok megnyomásával, az 5-16. életstílusok csak a menü segítségével.

- Válasszon az első négy életstílusból és nyomja meg a bevitel gombot.
- Folytassa az életstílusok saját gombbal történő aktiválása szerinti méden (lénd "Életattílusok aktiv

| LIFESTYLES | 3 |
|------------|---|
| ARRIVING   |   |
| LEAVING    |   |
| VACATION   |   |
| PARTY      |   |
|            |   |
| LIFESTYLE  | 5 |
| LIFESTYLE  | 6 |
|            |   |

rinti módon (lásd "Életstílusok aktiválása", 20. oldal).

## Életstílusok megváltoztatása

A fejezet bemutatja, hogyan illeszthetők az életstílusok a felhasználói igényekhez. Meghatározható, mely helyiségekben térjen el a hőmérséklet az időprogramtól.

- 1. A főmenüben nyomja meg a bevitel gombot.
- Válassza a HOMETRONIC pontot és nyomja meg a bevitel gombot. A kijelzőn az alábbi látható:
- Válassza az LIFESTYLES pontot és nyomja meg a bevitel gombot. A kijelzőn az életstílusok listája jelenik meg:

LIFESTYLES TIME PROGRAMS SETTINGS VERSION

| A Hometronic ARRIVING PARTY            |  |  |  |  |
|----------------------------------------|--|--|--|--|
| életstílusok gyárilag konfiguráltak,   |  |  |  |  |
| míg a LIFESTYLE 5-től az életstí-      |  |  |  |  |
| lusok nem használtak.                  |  |  |  |  |
| Az "Új életstílus hozzáadása" feje-    |  |  |  |  |
| zetben láthatók a további életstílusok |  |  |  |  |

hozzáadásának lépései.

Az életstílusok gyári beállításai az alábbiak:

| LIFESTYLES | 5 |
|------------|---|
| ARRIVING   |   |
| LEAVING    |   |
| VACATION   |   |
| PARTY      |   |
|            |   |
| LIFESTYLE  | 5 |
| LIFESTYLE  | б |
|            |   |

|           | Nappali | Étkező | Konyha | Nappali 1 |
|-----------|---------|--------|--------|-----------|
| Érkezés   | 21 °C   | 21 °C  | 21 °C  | 21 °C     |
| Távozás   | 19 °C   | 19 °C  | 19 °C  | 19 °C     |
| Szabadság | 16 °C   | 16 °C  | 16 °C  | 16 °C     |

# Honeywell

| Vendégség | 21 °C | 21 °C | 21 °C | 21 °C |
|-----------|-------|-------|-------|-------|

 Válassza ki a PARTY (Vendégség) életstílust. A kijelzőn az alábbi látható:

A PARTY életstílus név alatt 2 helyiség név látható: LIVING és KITCHEN.

Tehát a PARTY életstílus csak ezen helyiségekre ad meg eltérő hőmérsékleteket, míg a többi helyiséget a

| PARTY   |        |
|---------|--------|
| LIVING  | 21.0°C |
| KITCHEN | 21.0°C |

Hometronic az időprogramok alapján szabályozza.

- 5. Válassza ki a LIVING helyiséget. A kijelzőn az alábbi látható:
- A CHANGE menüponttal beállítható a Living helyiség hőmérséklete.

CHANGE DELETE INSERT

- A DELETE menüpontban törölhető a LIVING helyiség a PARTY életstílusból.
- Az INSERT menüpontban további helyiség vonható be az életstílusba.

### Változtatás

- Az 5. lépés (39. oldal) után válassza a CHANGE pontot és nyomja meg a bevitel gombot. A kijelzőn az alábbi látható:
- Nyomja meg a bevitel gombot. A hőmérséklet aláhúzottra vált (21.0°C).
- Vigye be az új hőmérséklet értéket és nyomja meg a bevitel gombot. A kurzor az OK-n villog.

| PARTY  |        |          |
|--------|--------|----------|
| LIVING | 21.0°C |          |
|        |        |          |
|        |        | $\cap K$ |

 Nyomja meg a bevitel gombot. A Living helyiség hőmérséklet a PARTY életstílusban sikeresen megváltoztatásra került.

#### Törlés

- Az 5.lépés (39. oldal) után válassza a DELETE pontot és nyomja meg a bevitel gombot. A kijelzőn az alábbi látható:
- Törölje a LIVING helyiséget a PARTY életstílusból a YES kiválasztásával és a bevitel gomb megnyomásával.

PARTY Do your really want to delete this entry? NO YES

Megjegyzés:

Ha a visszatérés gombot vagy a NO pontot választja, a helyiség nem törlődik.

# Honeywell

### Hozzáadás

 Az 5. lépés (39.oldal) után válassza az INSERT pontot és nyomja meg a bevitel gombot. A kijelzőn az alábbi látható:

A kurzor a LIVING helyiség néven villog.

- Nyomja meg a bevitel gombot. A helyiség név aláhúzottra vált (LIVING).
- Forgassa a bevitel gombot a hozzáadásra kiszemelt helyiség névre és nyomja meg a bevitel gombot. A kurzor a hőmérséklet értéken villog.
- Nyomja meg a bevitel gombot. A hőmérséklet aláhúzottra vált (20.0°C).
- Írja be az új hőmérsékletet és nyomja meg a bevitel gombot. A helyiség hozzáadásra került az életstílushoz. A kurzor a MORE ponton villog.
- További helyiségek hozzáadásához válassza a MORE pontot és nyomja meg a bevitel gombot. Ismételje meg a 2...5. lépéseket.
- Lépjen ki a menüből az OK kiválasztásával vagy a bevitel gomb megnyomásával.

| PARTY  |        |    |
|--------|--------|----|
| LIVING | 20.0°C |    |
|        |        |    |
| MORE   |        | OK |

## Új életstílus hozzáadása

Az 5...16 életstílusok gyárilag nem konfiguráltak. Ezeket használva hozhat létre új életstílusokat.

- 1 A főmenüben nyomja meg a bevitel gombot.
- 2. Válassza a HOMETRONIC pontot és nyomja meg a bevitel gombot.
- 3. Válassza a LIFESTYLES pontot és nyomja meg a bevitel gombot. A kijelzőn megjelenik az életstílusok listája:

- Válassza a LIFESTYLE 5-t és nyomja meg a bevitel gombot. A kijelzőn az alábbi látható:
- LIFESTYLES ARRIVING LEAVING VACATION PARTY ------LIFESTYLE 5 LIFESTYLE 6
- Vigyen be új értékeket a YES kiválasztásával és a bevitel gomb megnyomásával. A kijelzőn az alábbi látható:
- Adjon hozzá helyiségeket az új életstílushoz. Folytassa a ez előző "Hozzáadás" fejezetben leírtak szerint.

| LIFESTYLE 5       |     |  |  |  |
|-------------------|-----|--|--|--|
| No entries found! |     |  |  |  |
| Insert?           |     |  |  |  |
| NO                | YES |  |  |  |

| LIFESTYLE 5 |        |    |
|-------------|--------|----|
| LIVING      | 20.0°C |    |
|             |        |    |
| MORE        |        | OK |
|             |        |    |

(Nyomja meg a visszatérés gombot a menübe visszatéréshez, új életstílus létrehozása nélkül.)

Megjegyzés:

Az életstílus létrehozása után elnevezést is adhat neki, mint pl. "GUESTS" vagy "VISIT", melynek lépéseit a CHANGE LIFESTYLE NAME menü leírás a "**Beállítások**" fejezetben tartalmazza.

# BEÁLLÍTÁSOK

A SETTINGS (Beállítások) menüben megváltoztathatók az alap paraméterek, valamint az életstílusok és helyiségek elnevezései. Továbbá eltárolhatók a személyes beállítások egy esetleges tápfeszültség kimaradás elleni védelemre vagy akaratlan megváltoztatás esetére.

- 1. Nyomja meg a bevitel gombot.
- Válassza a HOMETRONIC pontot, majd a bevitel gombot.
- Válassza a SETTINGS pontot, majd a bevitel gombot. A kijelzőn az alábbi látható:

A menüpontokat a következő fejezetek tárgyalják. INSTALLATION DE-INSTALLATION DAYLIGHT SAVING TIME PARAMETERS ------CHANGE ROOM NAME CHANGE LIFESTYLE NAME SAVE SETTINGS GET SETTINGS FACTORY SETUP LCD CONTRAST SERVICE AREA

## Telepítés és eltávolítás

### FONTOS:

Az alábbi menükben való gondatlan módosítás a Hometronic rendszer nem megfelelő működését okozhatja. Ha a beállításokat véletlenül módosította, az eltárolt adatok viszszaállítását azonnal megteheti a GET SETTINGS (54. oldal) pontban.

Az INSTALLATION és DE-INSTALLATION menük a rendszer beállítását szolgálják, melyek segítségével új helyiségek telepíthetők vagy távolíthatók el, valamint a zónaszabályzónak küldheti el az egyes helyiségek elnevezés- hozzárendelését.

A helyiségek telepítési lépéseit a zónaszabályzó telepítési útmutatója tartalmazza.

## Nyári időszámítás

A Hometronic automatikusan átállítja az órát a nyári időszámítás kezdetekor és végén.

A nyári időszámítás gyári beállítása a következő:

- nyári időszámítás: március utolsó vasárnapjától,
- téli időszámítás: október utolsó vasárnapjától.

Az ettől különböző nyári időszámítás beállításokat a DAYLIGHT SAV-ING TIME menüben végezheti el.

- A 3. lépés (45. oldal) után válassza a DAYLIGHT SAVING TIME menüpontot és nyomja meg a bevitel gombot. A kijelzőn az alábbi látható:
- A START felirat mellett jobbra válassza ki a nyári időszámítás váltásának vasárnapját és nyomja meg a bevitel gombot. A szám aláhúzottra vált (5 / 03).

| DAYLIGHT  | SAVING | TIME |
|-----------|--------|------|
| (Sunday/m | nonth) |      |
| Start:    |        | 4/03 |
| End :     |        | 7/10 |

- Vigye be a nyári időszámítás kezdetének vasárnapja sorszámát és nyomja meg a bevitel gombot. Billentyű:
  - 1 ... 4 : a hónap 1.-4. vasárnapja,
    - 5: a hónap utolsó vasárnapja,
    - 0 : nincs nyári időszámítás.
- Válassza ki a hónapot és nyomja meg a bevitel gombot. A hónap aláhúzottra vált (például 5/03).
- 5. Vigye be a nyári időszámítás kezdetének hónapját és nyomja meg a bevitel gombot.
- Ugyanezen lépéseket hajtsa végre az End pontnál a nyári időszámítás befejezésének beállításához.
- 7. Nyomja meg a visszatérés gombot a menüből kilépéshez.

# PARAMÉTEREK

A PARAMETER menüben a következők állíthatók be:

- Az ECONOMY reduction value és ECONOMY threshold value értékek szabályozzák a csökkentett üzemmód hőmérséklet csökkentését:
  - minden helyiség, amelynek hőmérséklet alapjele magasabb az ECONOMY threshold value hőmérséklet értéknél, lecsökkentésre kerül a csökkentett üzemmódban, az ECONOMY reduction value értékével.
  - minden helyiség, amelynek hőmérséklet alapjele alacsonyabb az ECONOMY threshold value értéknél, változatlan marad a csökkentett üzemmódban.
- A MANUAL setpoint value értéke adja meg az összes helyiség hőmérséklet alapjelét, mikor a Hometronic-ot kézi üzemmódba váltja.
- A BASIC setpoint value értéke adja meg az összes olyan helyiség hőmérséklet alapjelét, amelyeknek nincs az időprogramban hozzárendelt kapcsolási pontja.
   Ez az eset akkor lehetséges, ha például a TIME PROGRAMS menüben egy nap összes kapcsolási pontját kitörli, és nem ír be újakat.

Minden paraméter megváltoztatása megegyezik:

 A 3. lépés (45. oldal) után válassza a PARAMETER menüpontot és nyomja meg a bevitel gombot. A kijelzőn az alábbi látható:  Válasszon egy paramétert és nyomja meg a bevitel gombot.
 A hőmérséklet érték aláhúzottra vált (17.0°C).

| ECON  | reductn | 3.0°C  |
|-------|---------|--------|
| ECON  | thresh. | 17.0°C |
| MANU  | setpt   | 20.0°C |
| BASIC | C setpt | 15.0°C |

 Írja be az új hőmérséklet értéket és nyomja meg a bevitel gombot.

Az új hőmérséklet érték elmentésre került.

4. Használja a visszatérés gombot a menüből kilépéshez.

### Életstílus és helyiség elnevezések megváltoztatása

A Hometronic lehetővé teszi az összes helyiség és életstílus átnevezését egyéni elképzelés szerint.

Ha a LIFESTYLE 5 beállításra kerül például a vendégszoba hőmérséklet emelésére, a SLEEPOVER elnevezés jobban tükrözi annak felhasználását.

A példa szemlélteti a LIFESTYLE 5 életstílus átnevezését SLEEPOVER-re.

A helyiségek elnevezését azonos módon változtathatja meg, a CHANGE ROOM NAME menüben.

# Honeywell

- A 3. lépés (45. oldal) után válassza a CHANGE LIFESTYLE NAME menüpontot és nyomja meg a bevitel gombot. A kijelzőn megjelenik az életstílusok listája:
- Válassza a LIFESTYLE 5-t és nyomja meg a bevitel gombot. A kijelzőn az alábbi látható:

| ARRIVING  |   |
|-----------|---|
| LEAVING   |   |
| VACATION  |   |
| PARTY     |   |
|           |   |
| LIFESTYLE | 5 |
| LIFESTYLE | б |
|           |   |

A kurzor az első betűn L villog.

 Nyomja meg a bevitel gombot. A kijelzőn az <u>⊥</u> aláhúzottra vált. CHANGE LIFESTYLE NAME

LIFESTYLE 5

Helyettesítse az L betűt a következő lehetőségekkel, a bevitel gomb elforgatásával:

- szóköz,
- betűk A-Z,
- Speciális karakterek Ä, Ö, Ü,
- pont vagy vessző,
- számok 0-9.

Ha a bevitel gombot az óra járásával ellentétesen forgatja, az L-től visszafelé lép az A-ig, mely után szóköz jelenik meg. Ha a bevitel gombot az óra járásával ellentétesen forgatja, sorban lép végig az ABC-n. A 'Z' után a 0-9 számok következnek.

- Az első betűnek válassza ki az S betűt (SLEEPOVER) és nyomja meg a bevitel gombot. A kijelzőn az alábbi látható:
- 5. Nyomja meg a bevitel gombot. Az 'I' betű aláhúzottra vált.
- Változtassa meg a következő 8 betűt, azonos módon. A kijelzőn az alábbi látható:
- Nyomja meg a bevitel gombot. A kijelzőn az E aláhúzottra vált.
- Forgassa a bevitel gombot az óra járásával ellentétesen a szóköz megjelenéséig és nyomja meg a bevitel gombot.

A kijelzőn az alábbi látható:

CHANGE LIFESTYLE NAME

SIFESTYLE 5

| CHANGE | LIFESTYLE |
|--------|-----------|
| NAME   |           |

SLEEPOVERE 5

 Változtassa a további látható betűket is szóközre. A kijelzőn végül az alábbi látható:

Az 5. életstílus átnevezése SLEEPOVER-re megtörtént.

10. Használja a visszatérés gombot a menüből kilépéshez. CHANGE LIFESTYLE NAME

SLEEPOVER 5

CHANGE LIFESTYLE NAME

SLEEPOVER

### Beállítások elmentése és visszaállítása

A Hometronic beállításait a behelyezett elemek védik egy tápfeszültség kimaradás esetén. Habár így is megtörténhet a beállítások elvesztése, ha az elemek lemerültek, vagy akaratlan változtatás történik.

Ezért minden esetben mentse a beállításokat, ha nagyobb változtatást végez rajta, mint pl. időprogramok vagy életstílusok megváltoztatása.

Megjegyzés:

Továbbá javasolt a mentés elvégzése a nagyobb változtatások elvégzése **előtt**. Így lehetséges az új beállítások kipróbálása, nem megfelelése esetén az előző beállítások visszaállítása.

### Beállítások mentése

### FONTOS:

Ha az aktuális beállításokat elmenti, az előzőleg tárolt beállítások felülírásra kerülnek.

- A 3. lépés (45. oldal) után válassza a SAVE SETTINGS menüpontot és nyomja meg a bevitel gombot. A kijelzőn az alábbi látható:
- Az aktuális beállítások mentéséhez válassz a YES-t és nyomja meg a bevitel gombot.
- Várjon a következő üzenet megjelenéséig:

SAVE SETTINGS Overwrite existing stored settings ? NO YES

 Használja a visszatérés gombot a menüben kilépéshez. Az aktuális beállítások elmentése kész.

SAVE SETTINGS

!!! DONE !!!

### Beállítások visszaállítása

### FONTOS:

Ha visszatér az elmentett beállításokhoz, az utolsó mentés óta történt változtatások elvesznek.

- A 3. lépés (45. oldal) után válassza a GET SETTINGS menüpontot és nyomja meg a bevitel gombot. A kijelzőn az alábbi látható:
- Az aktuális beállítások felülírásához válassz a YES-t és nyomja meg a bevitel gombot.

A kijelzőn rövid időre megjelenik a következő üzenet:

| GET S | SETI | TINGS |     |    |
|-------|------|-------|-----|----|
| Curre | ent  | setti | ngs |    |
| will  | be   | lost  | !   |    |
| NO    |      |       |     | ΥE |

S

A Hometronic ekkor visszaugrik a főmenühöz.

Az eltárolt beállítások újra hozzáférhetők. GET SETTINGS

!!! DONE !!!

## Gyári beállítások

### FONTOS:

A funkció végrehajtása a Hometronic rendszer nem megfelelő működését eredményezi, mivel minden telepített helyiség törlésre kerül.

Ha véletlenül hajtotta végre a gyári beállítások betöltését, azonnal visszaállíthatja a saját beállításokat a GET SETTINGS paranccsal (54. oldal).

A funkció csak a Hometronic új telepítéséhez használható.

A gyári beállítások egy alap konfigurációt tartalmaznak, melyben a központi működtető egységen nincsenek telepített eszközök.

Célja egy kiinduló pontot szolgáltatni, mikor a rendszer (újra)telepítésre kerül.

## LCD kontraszt

A menüben beállítható a kijelző kontraszt:

- A 3. lépés (45. oldal) után válassza az LCD CONTRAST menüpontot és nyomja meg a bevitel gombot. A kijelzőn az alábbi látható:
- Használja a bevitel gombot egy 000 és 009 közötti érték beállítására (magasabb érték – magasabb kontraszt).
- Lépjen ki a menüből a bevitel gomb megnyomásával. Az új kontraszt beállításra került.

| LCD | CONTRAST: | 005 |
|-----|-----------|-----|
|     |           |     |
|     |           |     |
|     |           |     |

### Szerviz menü

A SERVICE AREA menüben a szervizelést végző szakember által használt adatok találhatók.

# ELEMCSERE

A Battery flat üzenet főmenüben megjelenésekor szükséges az elemek cseréje.

Az elemek cseréje végrehajtható a beállítások elvesztése nélkül. Az eszközben 3 db 1.5V elem található (LR03 vagy AAA vagy AM4 típus). Battery flat SU 29.4.2007 16:27 No lifestyle active LIVING 20.0°C

1. Távolítsa el az átlátszó műanyag fedelet és az életstílus lapot.

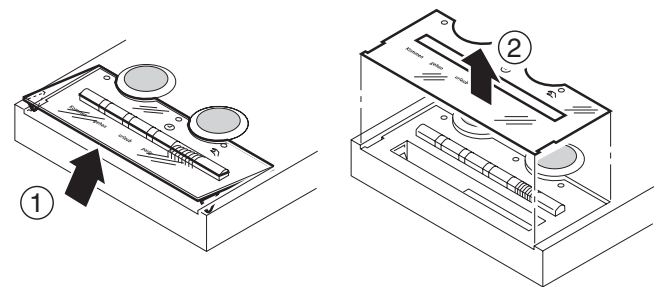

4. ábra: Fedelek eltávolítása

- 2. Távolítsa el a régi elemeket egy kisméretű csavarhúzó segítségével.
- Helyezze be az új elemeket. Ügyeljen a helyes polaritásra, az 5. ábra szerint.

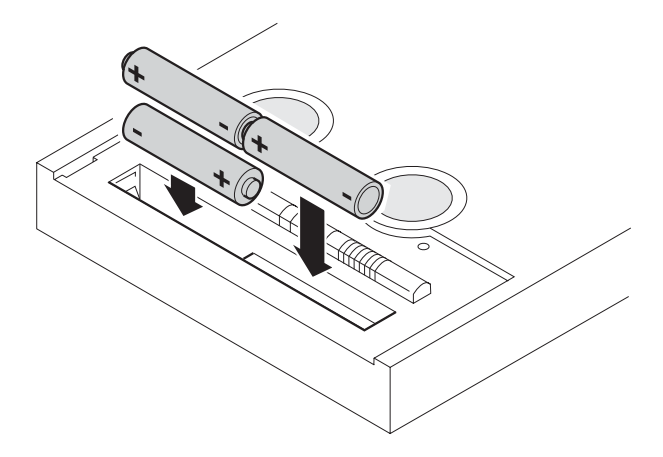

5: Helyes polaritás

- 4. Helyezze vissza:
  - a fehér életstílus lapot,
  - és a műanyag fedelet.

Az elemcsere befejeződött.

# HIBAKERESÉS

| Hiba / Hibaüzenet   | Ok / Megoldás                                                                                                    |
|---------------------|----------------------------------------------------------------------------------------------------|
| Battery flat        | Cseréljen elemeket (lásd Elemcsere feje-<br>zet, 57. oldal)                                                                                                    |
| Please check the    | Állítsa be a dátumot és időt (lásd                                                                                                    |
| time                | Működési példa: Dátum és idő beállítása<br>fejezet, 10. oldal)                                                                                                    |
| Factory<br>settings | Ha a Hometronic Manager memória rossz<br>adatokat tartalmaz, vagy elvesztek az<br>adatok vagy nincsenek elmentett beállítá-<br>sok (Beállítások elmentése és visszaállítá-<br>sa, 52. o.), a Hometronic gyári beállításo-<br>kat használ.                                                                                                   |
|                     | A zónaszabályzó telepítési útmutatójának<br>segítségével telepítse a helyiségeket újra,<br>vagy hívja a szervizt.                                                                                                    |
| Cold start          | Ha a Hometronic Manager memória rossz<br>adatokat tartalmaz, vagy elvesztek az<br>adatok vagy nincsenek elmentett beállítá-<br>sok (Beállítások elmentése és visszaállítá-<br>sa, 52. o.), a Hometronic 'hidegindítást'<br>hajt végre.<br>Az elmentett beállításokat használja, az<br>utolsó mentés óta történt változtatások<br>elvesznek. |

| Hiba / Hibaüzenet                                           | Ok / Megoldás                                                                                                    |
|-------------------------------------------------------------|----------------------------------------------------------------------------------------------------|
| Device no.<br>not found                                     | Kapcsolja a központi vezérlő egységet ki<br>és be kétszer. Továbbá húzza ki a zóna-<br>szabályzó betáp csatlakozóját, majd dugja<br>vissza.                          |
|                                                             | Ha az üzenet újra megjelenik, hívja a szervizt.                                                                                                    |
| Hometronic<br>locked                                        | A központi vezérlő egység reteszelt álla-<br>potban van.                                                                                                    |
|                                                             | A reteszelés feloldható, lásd A Hometronic reteszelése fejezet, 22. o.)                                                                                              |
| Egy helyiség hőmérséklet<br>szabályzása nem megfe-<br>lelő. | Ellenőrizze a helyiség táv-szabályzó állító<br>tárcsájának megfelelő nulla állását. Csak<br>ekkor működik pontosan az időprogramok<br>előbeállításainak alkalmazása. |
|                                                             | Ellenőrizze az állító tárcsa megfelelő<br>rögzítését: a fedél eltávolítása után a<br>tárcsát -12+12 között kell tudni forgatni.                                      |
| A kijelző üres.                                             | A zónaszabályzón keresztüli betáplálás<br>megszakadt.                                                                                                    |
|                                                             | Ellenőrizze a betáplálást.                                                                                                    |

# A MŰKÖDÉS ÁTTEKINTÉSE

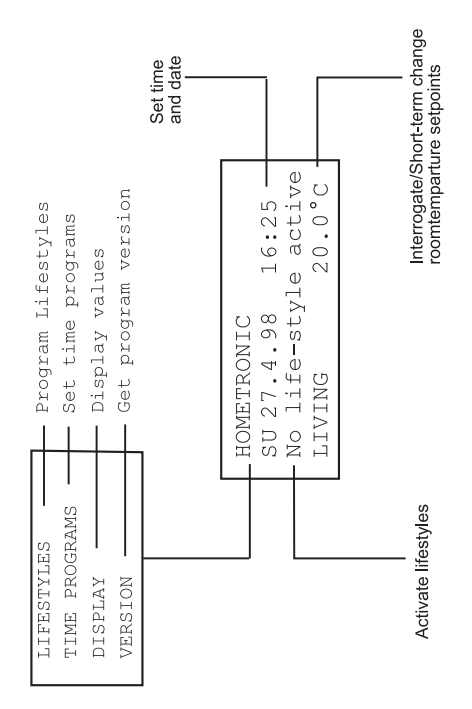

# Honeywell

### Épületgépészeti Szabályozástechnika

Honeywell Szabályozástechnikai Kft. 1139 Budapest Petneházy u. 2-4. Telefon: (36) 1 451 4300 http://www.honeywell.hu

A változtatás jogát fenntartjuk.

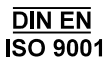

HU2H-152 GE51R0699